# **Completing Employee Acknowledgement**

1. Once a manager and employee have met to review evaluation, manager will submit review for employee to acknowledge receipt.

2. Employee will receive an inbox action item to acknowledge receipt. Click to open.

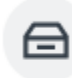

Manager Evaluation: 2022 - 2023 Staff Review (Supervisory): Kelly Lewis Inbox - 1 minute(s) ago

Go to All Inbox Items (1)

3. From the inbox item, click Get Started.

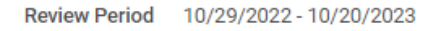

Confirm receipt of your review by clicking in the status box and selecting acknowledgement. A comment may be added before clicking Submi

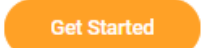

4. Review the Summary and click Next to move to the acknowledgement.

|  | $\subset$ | Back |  | Next | Close | $\sum$ |
|--|-----------|------|--|------|-------|--------|
|--|-----------|------|--|------|-------|--------|

5. Click in the **Status** field.

### Acknowledgement

#### Employee

| Status  | * |        |     |   |   | :=                                                       |                |
|---------|---|--------|-----|---|---|----------------------------------------------------------|----------------|
| Comment | : | Format | ~ B | I | U | $\underline{A}$ $\checkmark$ $ \underline{i} $ $\otimes$ | R <sub>M</sub> |
|         |   |        |     |   |   |                                                          |                |

6. Select I acknowledge receipt of this review.

| * | Search                               |  |  |  |  |
|---|--------------------------------------|--|--|--|--|
|   | I acknowledge receipt of this review |  |  |  |  |

7. Enter a comment in the **Comment** section if desired (comment is not required).

## Acknowledgement

#### Employee

| Status * | X I acknowledge receipt of this i≡<br>review |                |
|----------|----------------------------------------------|----------------|
| Comment  | Normal V B I U A V III &                     | R <sub>M</sub> |
|          |                                              | /_             |

8. To complete, click Submit.

| Submit | $\left( \right)$ | Save for Later | $\supset$ |
|--------|------------------|----------------|-----------|
|        |                  |                |           |

9. After you click **Submit**, you will receive a notice that the event was successfully submitted.

|   |               |                                 | × |
|---|---------------|---------------------------------|---|
| L | Success! Even | nt submitted                    |   |
|   | Up Next:      | Provide Manager Review Comments |   |
|   | View Details  |                                 |   |
| L |               |                                 |   |